Inpatient Psychiatric Facility Quality Reporting (IPFQR) Program: Accessing and Using Your Provider Participation Report (PPR)

November 2023

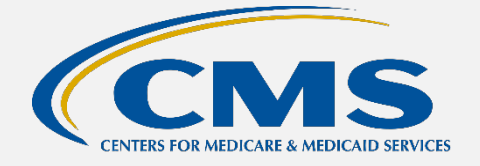

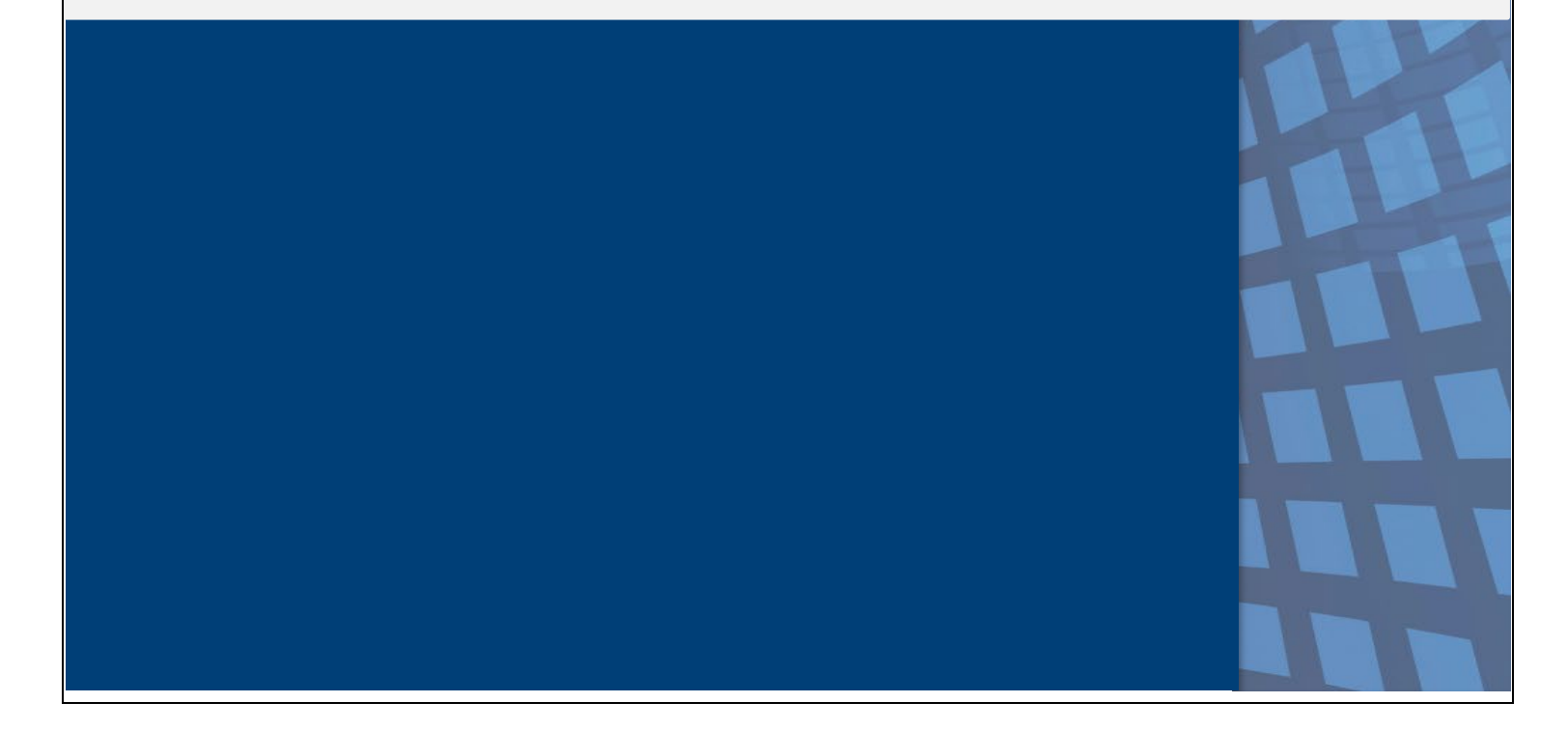

## **PPR** Overview

The IPFQR Program PPR summarizes a provider's data submission. IPFQR-eligible providers use PPRs to monitor their data submissions to make sure all annual payment update (APU) requirements are met. However, data submission does not guarantee that the provider will receive the full APU. The PPR updates after the system has successfully processed the data.

Healthcare systems, inpatient psychiatric facilities (IPFs), vendors, and Quality Innovation Network-Quality Improvement Organizations may request authorization to view PPRs for affiliated IPFs. The PPR can assist them with monitoring and supporting their providers' attempts to meet APU data submission requirements.

### **Running and Viewing Your IPF's PPR**

- 1. In your Internet browser, navigate to <u>https://hqr.cms.gov/hqrng/login</u>.
- **2.** The Hospital Quality Reporting (HQR) log in page will open. Enter your Health Care Quality Information Systems Access Roles and Profile (HARP) user ID and password.

To view the Terms & Conditions for accessing the HQR system, click the hyperlink below the Password field.

| CMS.gov Hospital Quality Reporting | Sign up                                                                                             |
|------------------------------------|----------------------------------------------------------------------------------------------------|
| Welcome to                         | Log in<br>Enter your HARP user ID and password<br>User ID<br>User ID<br>Password                    |
|                                    | Password                                                                                            |
|                                    | Having trouble logging in?<br>By logging in, you agree to the Terms & Conditions.<br>Log in Sign up |

**3.** Click the **Log in** button.

If you do not have a HARP account, then click on the Sign-up button and follow instructions to create one. Refer to the <u>Setting Up Your HARP Account for Hospital</u> <u>Quality Reporting</u> webinar for additional guidance.

| Log in                                              |  |
|-----------------------------------------------------|--|
| Enter your HARP user ID and password                |  |
| User ID                                             |  |
| UserID123                                           |  |
| Password                                            |  |
|                                                     |  |
| Having trouble logging in?                          |  |
| By logging in, you agree to the Terms & Conditions. |  |
| Log in Sign up                                      |  |

4. Select a device to verify your account. Then, click Next.

| Choose an authentication method |                                        |
|---------------------------------|----------------------------------------|
| SMS to +1 XXX-XXX- XXXX         |                                        |
|                                 | essess to a device? Use another method |

**5.** Continue the two-factor authentication by entering your security code. Click on **Continue**.

| Two-factor authentication            |  |  |
|--------------------------------------|--|--|
| Code sent via SMS to +1 XXX-XXX-7595 |  |  |
| Enter code                           |  |  |
| 123456                               |  |  |
| C Resend code                        |  |  |
| Next Cancel                          |  |  |

6. Once logged in, you will see the HQR landing page.

|    | The New HQR is C                                                                                                    | oming                                             |                              |                                    |  |  |
|----|----------------------------------------------------------------------------------------------------|---------------------------------------------------|------------------------------|------------------------------------|--|--|
| ~* | We are hard at work behind the scenes to modernize Hospital Quality Reporting. Over the next year you will see many exciting new features to help you execute your responsibilities faster, and with more confidence. |                                                   |                              |                                    |  |  |
| Î  | New/ Check out the navigation on the left:                                                                                                    |                                                   |                              |                                    |  |  |
|    | ← All features and functions are now avai                                                                                                    | lable in the navigation                           | ~<br>~                       |                                    |  |  |
|    | ← Tasks are clearly divided - move from one to another with ease                                                                                                    |                                                   |                              |                                    |  |  |
|    |                                                                                                    |                                                   |                              |                                    |  |  |
|    |                                                                                                    | some of the key features o                        | f the new Hospital Quality l | Reporting                          |  |  |
|    | Here are                                                                                                    | some of the key features or<br>Simple Submissions | f the new Hospital Quality I | Reporting<br>Reliable Calculations |  |  |

7. From the Dashboard, on the left-hand side of the screen, select **Program Reporting**.

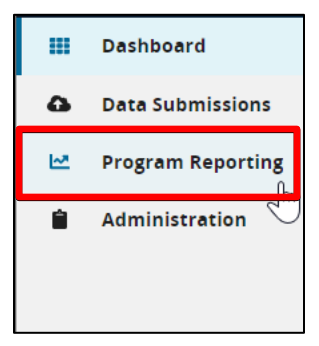

8. Under Program Reporting, click on Reporting Requirements.

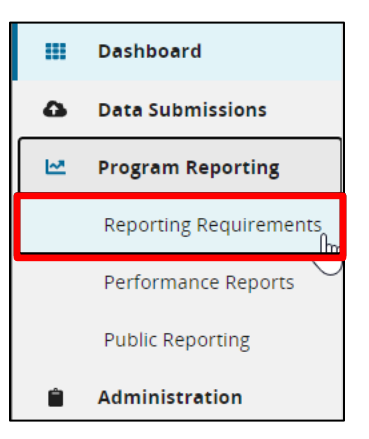

9. On the Reporting Requirements page, select **IPFQR** in the **Program** dropdown. Select the applicable year in the **Fiscal Year** dropdown.

|        | Reporting Requirements                  | anization is meeting reporting requirements. This encompassess data from Quality Net reports, including, eCOM Submission |  |
|--------|-----------------------------------------|----------------------------------------------------------------------------------------------------|--|
| ₩<br>• | Status, Provider Participation (IQR, OC | PFQR). Access is dependent upon permissions.                                                                             |  |
|        | Program                                 | Fiscal Year                                                                                                    |  |
|        | IPFQR                                   |                                                                                                    |  |

Note: HQR users who have authorization to access multiple providers, select the provider in the **Provider(s)** dropdown or use the search bar to find specific providers by name or CMS Certification Number (CCN).

| Reporting Requirements                                                                         |                                                                                                    |                                                |
|------------------------------------------------------------------------------------------------|----------------------------------------------------------------------------------------------------|------------------------------------------------|
| is is where you check to see if your organiza<br>atus, Provider Participation (IQR, OQR, IPFQI | tion is meeting reporting requirements. This encompassess data from Qι<br>ξ). Access is dependent upon permissions. | uality Net reports, including: eCQM Submission |
| Rucquam                                                                                        | Ficeal Year                                                                                                    |                                                |
|                                                                                                |                                                                                                    |                                                |
| IFFQA                                                                                          | ▼ 2025                                                                                                    | Export CSV                                     |
| Provider(s)                                                                                    |                                                                                                    |                                                |
| Search Provider(s)                                                                             |                                                                                                    | \$                                             |
| Select All Providers                                                                           |                                                                                                    |                                                |
| Search by Provider Name or ID                                                                  |                                                                                                    |                                                |
| ABCD MED CTR (CCN-010000)                                                                      |                                                                                                    | *                                              |
| EFGH MED CTR (CCN-010001)                                                                      |                                                                                                    |                                                |

**10.** Then, click on **Export CSV**. The CSV Excel spreadsheet is located at the bottom left-hand corner of the screen.

| Reporting Requirements                                                                                                    |    |             |                  |
|----------------------------------------------------------------------------------------------------|----|-------------|------------------|
| This is where you check to see if your organization is meeting reporting requirements. This encompassess data from Quality Net reports, including: eCQM Submission Status, Provider Participation (IQR, OQR, IPFQR). Access is dependent upon permissions. |    |             |                  |
| Program                                                                                                    |    | Fiscal Year |                  |
| IPFQR                                                                                                    | \$ | 2023        | \$<br>Export CSV |
| Provider(s)                                                                                                    |    |             |                  |
| ABCD MED CTR (CCN-010                                                                                                    |    |             | \$               |
| 010011                                                                                                    |    |             |                  |
| ABCD MED CTR (CCN-010000)                                                                                                    |    |             |                  |

#### Helpful Tips:

- 1. Check the <u>HQR Systems Known Issues</u> document on QualityNet for any issues affecting the PPR.
- 2. Allow ample time before the deadline to review your data. You may need this time to correct the data. IPFs can update/correct their submitted data until the CMS submission deadline. Immediately after that deadline, the CMS Clinical Data Warehouse locks. Any updates made after the submission deadline are not reflected in the data CMS uses for APU determination and public reporting.

## Interpreting Your IPF's PPR

The table below interprets data in the IPFQR Program Provider Participation Report.

#### Notes:

- If no data have been submitted and/or accepted, then the field will display Not Submitted, unless otherwise noted.
- N/A will display when data are not applicable for the reporting quarter.
- Data submission status is only displayed in the Q1 row for the following measure and non-measure data:

| PPR Abbreviation                          | Measure(s) and Common Abbreviation              |
|-------------------------------------------|-------------------------------------------------|
| hhing out                                 | Numerator data for the Hospital-Based Inpatient |
| noips-evi                                 | Psychiatric Services (HBIPS)-2 and HBIPS-3      |
| sub                                       | Substance Use Measures (SUB-2, -2a, -3, -3a)    |
| tob                                       | Tobacco Treatment Measures (TOB-3, -3a)         |
| imm                                       | Influenza Immunization (IMM-2)                  |
| smd                                       | Screening for Metabolic Disorders (SMD)         |
| +                                         | Transition Record with Specified Element        |
| lr li li li li li li li li li li li li li | Received by Discharged Patient (TR-1)           |
| facility loval data                       | Non-measure data (NMD) and the denominator      |
| lacinty-level-data                        | for the HBIPS-2 and HBIPS-3 measures            |

• The COVID-19 Vaccination Coverage Among Health Care Personnel (COVID HCP) measure data will only display in the covid19 column of the PPR after data files from the Center for Disease Control and Prevention's (CDC's) National Healthcare Safety Network (NHSN) system are uploaded into the CMS *HQR Secure Portal*. Each quarter of COVID HCP measure data that CMS received from the CDC displays in the relevant quarter row.

| Column Name              | Description                                          |  |
|--------------------------|------------------------------------------------------|--|
| fiscal year              | Displays the fiscal year represented in the report   |  |
| quarter                  | Displays the quarter of data represented in the row  |  |
| quarter                  | of data                                              |  |
| anoridan id              | Displays the numeric, 6-digit CCN for the main       |  |
| provider_id              | hospital                                             |  |
| provider_name            | Displays the name of the IPF                         |  |
| state                    | Displays the state in which the IPF is located       |  |
| city                     | Displays the city in which the IPF is located        |  |
|                          | Displays Yes if the provider has at least one active |  |
| active_security_official | Security Official.                                   |  |
| non start data           | Displays the date, mm/dd/yyyy, that the Notice of    |  |
| nop_start_date           | Participation (NOP) was signed.                      |  |

| Column Name                 | Description                                             |
|-----------------------------|---------------------------------------------------------|
| non end date                | Displays the date, mm/dd/yyyy, that the NOP             |
|                             | status changed to Withdrawn or Not Participating.       |
| medicare accent date        | Displays the effective date, mm/dd/yyyy, for the        |
|                             | main hospital's CCN.                                    |
|                             | Displays Submitted once signed. If not signed           |
| daca completed              | during the submission period, it will display Not       |
|                             | Submitted. During the non-submission period and         |
|                             | in the Q2–Q4 rows, it will display N/A.                 |
| covid19 submission          | Displays the submission status of the COVID HCP         |
|                             | measure as Submitted or Not Submitted.                  |
| covid19 last NHSN file      | Last date CMS received a COVID HCP measure              |
|                             | data file from the CDC.                                 |
|                             | Displays the submission status of the numerator         |
|                             | values for the HBIPS-2 and HBIPS-3 measures as          |
| hbips-evt_submission_status | Submitted or Not Submitted. During the non-             |
|                             | submission period and in the Q2–Q4 rows, it will        |
|                             | display N/A.                                            |
|                             | Displays the number of cases for the SUB measure        |
| sub total cases             | set accepted into the HQR Secure Portal in the QI       |
|                             | row. During the non-submission period and in the        |
|                             | Q2–Q4 rows, it will display N/A.                        |
|                             | Displays the number of cases for the TOB measure        |
| tob total cases             | set accepted into the HQR Secure Portal in the QI       |
|                             | row. During the non-submission period and in the        |
|                             | Q2–Q4 rows, it will display N/A.                        |
|                             | Displays the number of cases for the IVIVI-2            |
| imm_total_cases             | the Q1 new During the new submission period and         |
|                             | in the Q2 $Q4$ rows it will display $N/4$               |
|                             | Displays the number of eases for the SMD                |
|                             | manufacture accounted into the HOP Secure Portal in     |
| smd_total_cases             | the O1 row During the non-submission period and         |
|                             | in the $\Omega^2$ $\Omega^4$ rows, it will display N/A  |
|                             | Displays the number of cases for the $TR_{-1}$          |
|                             | measure accepted into the HOR Secure Portal in          |
| tr_total_cases              | the O1 row. During the non-submission period and        |
|                             | in the $\Omega^2$ - $\Omega^4$ rows it will display N/A |
|                             | Displays the submission status of non-measure           |
|                             | data and the HBIPS-2 and HBIPS-3 denominator            |
| facility-level-             | value as Submitted or Not Submitted into the HOR        |
| data submission status      | Secure Portal in the O1 row. During the non-            |
|                             | submission period and in the O2–O4 rows. it will        |
|                             | display N/A.                                            |